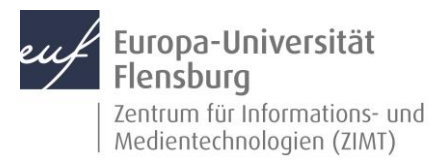

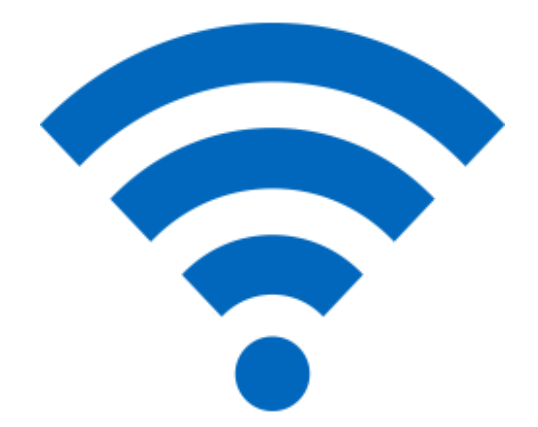

#### Schritt-für-Schritt-Anleitung

Sie möchten WLAN auf Ihrem Android-Gerät nutzen? – Wir zeigen, wie Sie dies einfach auf den gängigen Geräten tun können.

Je nach Hersteller und Version kann es zu Abweichungen der Darstellung kommen.

Voraussetzungen für diese Anleitung:

- 1. Sie besitzen ein Gerät mit Android-Betriebssystem (z.B. Samsung Galaxy).
- 2. Sie sind im Besitz eines DOZ-/VER-Accounts an der EUF.
- 3. Sie kennen Ihre Netzzugangsdaten.

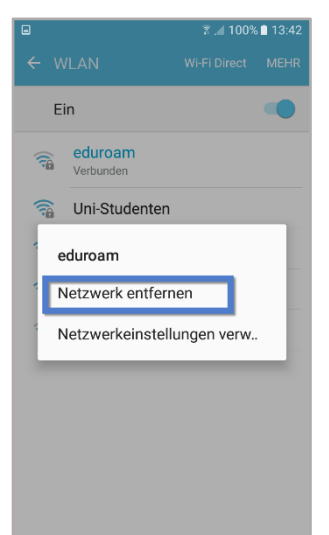

#### Schritt 1: Vor dem Einrichten des WLANs **eduroam**

Um eduroam einrichten zu können, benötigen Sie kurzfristig Internetzugang z.B. über Ihr Mobilfunknetz.

**1.1** Navigieren Sie zunächst zu Ihren WLAN-Einstellungen.

Einstellungen > WLAN

1.2 Drücken und halten Sie den Finger auf eduroam.

1.3 Drücken Sie Dieses Netzwerk entfernen, falls möglich.

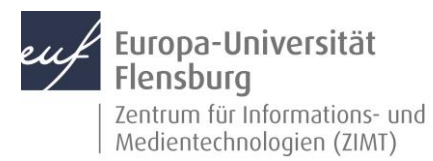

# Schritt 2: eduroam CAT-App installieren

- **2.1** Öffnen Sie Ihren **Play Store.**
- 2.2 Suchen nun nach der App namens eduroam CAT.
- 2.3 Installieren Sie die eduroam CAT-App.

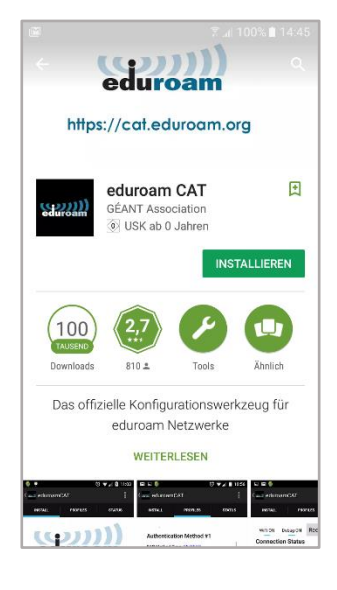

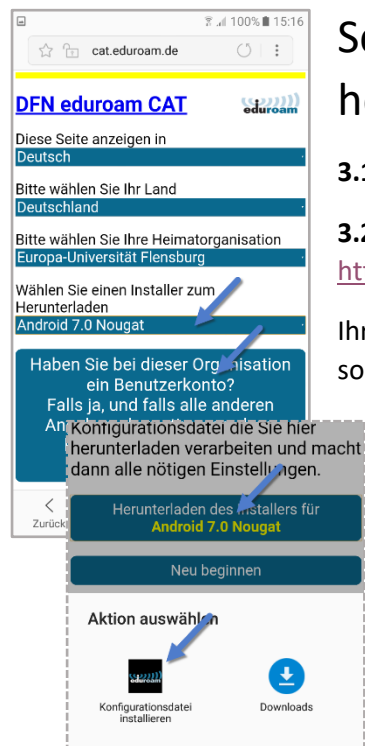

# Schritt 3: Konfiguration herunterladen

3.1 Öffnen Sie Ihren Internet Browser.

**3.2** Öffnen Sie folgende Internetseite: <u>https://unifl.de/eduroam</u>

Ihr Betriebssystem wird automatisch erkannt. Falls nicht, so ändern Sie diesen Punkt bitte entsprechend.

**3.3** Drücken Sie anschließend auf die große Schaltfläche zum Herunterladen.

**3.4** Drücken Sie auf der Folgeseite auf **Herunterladen** des Installers für ...

**3.5** Wählen Sie anschließend die **eduroam CAT**-App aus.

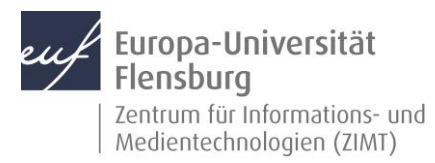

### Schritt 4: Konfigurationsdatei installieren

Drücken Sie im Folgemenü auf **Installieren** und bestätigen Sie im Anschluss mit **Ja**.

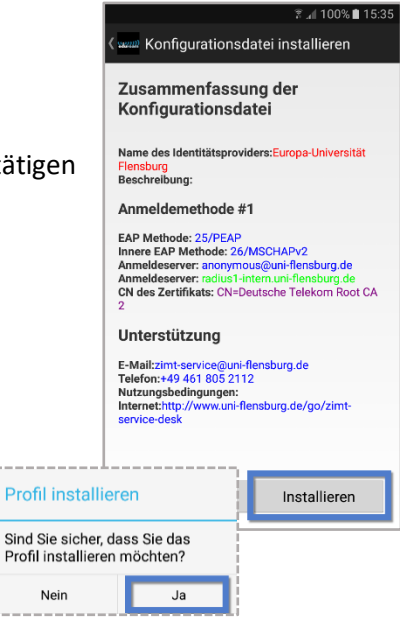

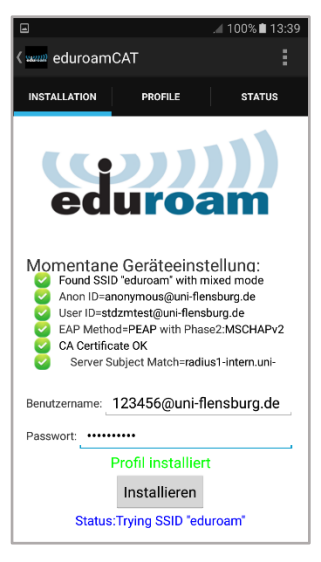

# Schritt 5: Netzzugangsdaten eingeben

**5.1** Geben Sie Ihre Netzzugangsdaten in die entsprechenden Felder ein.

Der Benutzername setzt sich aus Ihrer **DOZ-/VER-Kennung** gefolgt von **@uni-flensburg.de** zusammen.

Geben Sie anschließend Ihr Netzzugangspasswort ein.

WICHTIG: Tragen Sie hier nicht Ihre E-Mail-Adresse ein!

5.2 Drücken Sie auf Installieren.

Bei erfolgreicher Eingabe erscheint wie im Bild ein grüner Text Profil installiert.

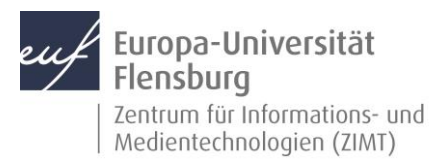

#### Schritt 6: Mit dem WLAN verbinden

Navigieren Sie zurück zum WLAN-Menü.

#### Home Button > Einstellungen > WLAN

Eduroam ist in der Liste der verfügbaren Netzwerke und bereits verbunden. Falls nicht, tippen Sie einfach darauf.

Ihr Gerät wählt sich nun automatisch ein, wenn das Netz verfügbar ist.

#### Kontakt:

Sollten Sie trotz dieser Anleitung Unterstützung wünschen, können Sie sich gerne an den **ZIMT-Servicedesk** wenden: <u>www.uni-flensburg.de/go/zimt-servicedesk</u>